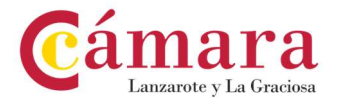

## PROCEDIMIENTO PARA SOLICITAR UN PODER DE REPRESENTACIÓN <u>APODERA</u>

- Enlace de acceso: https://sede.administracion.gob.es/apodera/clave.htm

- Es imprescindible disponer de alguno de los medios de autenticación *Cl@ve* para poder realizar el trámite, así como tener instalada la aplicación *AutoFirma* para poder firmar el documento.

 Nada más acceder en el enlace, en la página de inicio, se encontrará la siguiente pantalla <u>en la que se deberá acceder como poderdante\*</u> para solicitar un poder de representación:

\* Persona que otorga poder a otra para que actúe en su nombre en determinados actos jurídicos.

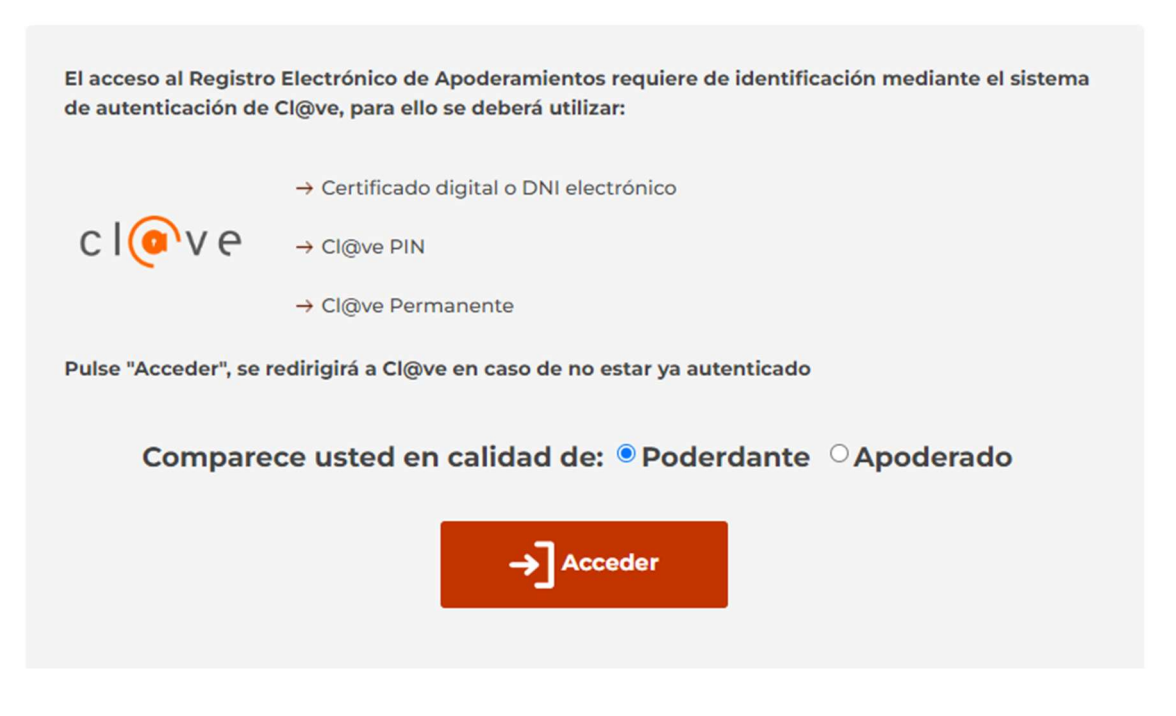

2. Una vez se acceda, nos llevará a la siguiente pantalla:

| Apoderamientos                                                                                                    | Mis apoderamientos                                                                                                    | Ayuda                                             |
|----------------------------------------------------------------------------------------------------|----------------------------------------------------------------------------------------------------|---------------------------------------------------|
| Tipo A: Apoderamiento<br>general para cualquier<br>actuación administrativa y<br>ante cualquier<br>administración pública. | Tipo B: Apoderamiento<br>general ante una<br>administración y sus<br>organismos públicos o ante<br>un organismo público o<br>entidad. | Tipo C: Apoderamiento para determinados trámites. |
| (j)                                                                                                    | i                                                                                                    | i                                                 |

Página 1 | 7

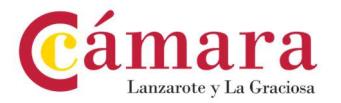

Una vez ahí, se deberá pinchar en el **Tipo B** para solicitar el <u>apoderamiento</u> general ante una administración y sus organismos públicos o ante un organismo público o entidad.

 En esta nueva pantalla habrá que pinchar en el apartado donde se indica Administración Local, acto seguido indicaremos la Opción 1 y en el desplegable seleccionamos Cabildo Insular de Lanzarote:

Apoderamiento para una Administración Pública u organismo o entidad vinculado o dependiente

Apoderamiento que permite al apoderado actuar en nombre del poderdante en cualquier actuación administrativa ante una Administración Pública y sus organismos y entidades vinculado o dependiente o ante un organismo o entidad concreto.

| Administración Autonómica                                                                             | > |
|----------------------------------------------------------------------------------------------------|---|
| Administración Local                                                                                  | ~ |
| Opción 1: Administración Local más sus Organismos públicos vinculados o dependientes adheridos al REA |   |
|                                                                                                    |   |
| Cabildo Insular de Lanzarote                                                                          | • |
| Cabildo Insular de Lanzarote<br>O Opción 2: Otras Instituciones y organismos adheridos (EELL)         | • |

4. A continuación, se deberá rellenar los campos del poderdante y los del apoderado\* <u>(los datos a rellenar son los mismos que se indican en la siquiente imagen)</u>. Además, en el caso de que se desee recibir avisos por teléfono móvil o correo electrónico sobre el estado del apoderamiento, se deberá rellenar los campos correspondientes <u>(estos no son obligatorios)</u>:

\* Persona que recibe poder de otra para actuar en su nombre en determinados actos jurídicos.

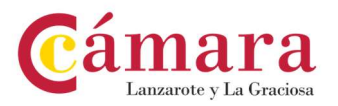

| Introduzca su Nombre v A   | pellidos literalm | ente como aparece en | su documento identif | icativo.      |                 |                |
|----------------------------|-------------------|----------------------|----------------------|---------------|-----------------|----------------|
| Nombre *                   |                   | Primer apellido *    |                      | Segundo a     | pellido         |                |
|                            |                   |                      |                      |               | ]               |                |
| Tipo de vía *              | Nombre vía        | *                    | Número               | Bloque        | Portal          | Escalera       |
| CALLE                      | ·                 |                      |                      |               |                 |                |
| Planta Puerta              | Kilometro         | Hectómetro           |                      |               |                 |                |
|                            |                   |                      |                      |               |                 |                |
| País *                     |                   | Provincia *          |                      | Localidad     | *               |                |
| ESPAÑA                     | •                 | Seleccione una       | provincia 🗸 🔻        | Seleccio      | one una locali  | dad            |
|                            |                   |                      |                      |               |                 |                |
| Código postal              |                   |                      |                      |               |                 |                |
|                            |                   |                      |                      |               |                 |                |
| ¿Desea recibir avisos sobr | e el estado de su | apoderamiento por lo | s siguientes medios? | (marque y com | plete las opcio | ones deseadas) |
| Teléfono móvil             |                   |                      |                      |               |                 |                |
|                            |                   |                      |                      |               |                 |                |
|                            |                   |                      |                      |               |                 |                |

5. Otro aspecto importante es la fecha por la que se solicita el apoderamiento, *Periodo de vigencia del apoderamiento.* El plazo deberá ser lo suficientemente amplio como para cubrir el periodo de solicitud, subsanaciones y justificación de la subvención:

| Periodo de vigenci | a del apoderamiento |   |
|--------------------|---------------------|---|
| Desde:             | Hasta:              |   |
| dd/mm/aaaa         | ▼ dd/mm/aaaa        | • |

6. Para finalizar los trámites a realizar por parte del poderdante, hay que pinchar en la casilla donde se indica *Firmar y dar de Alta:* 

| Los datos personales         | s facilitados mediante el presente formulario serán tratados por la Secretaría de Estado de Función                                                         |
|------------------------------|----------------------------------------------------------------------------------------------------|
| Pública con la finalio       | dad de gestionar los datos personales de los poderes registrados en el Registro Electrónico de                                                              |
| Apoderamientos de            | la Administración General del Estado previsto en el artículo 6 de la Ley 39/2015, de 1 de octubre del<br>inistrativo Común de las Administraciones Públicas |
| Procedimiento Adm            | mistrativo comun de las Administraciones Públicas.                                                                                                    |
| Podrá ejercer sus de         | rechos de protección de datos ante el responsable del tratamiento. Antes de acceder al formulario                                                           |
| debe leer <u>la siguient</u> | <u>e información adicional</u> B sobre protección de datos personales.                                                                                      |
|                              |                                                                                                    |
|                              | Cancelar Eirman v dar de Alta                                                                                                    |

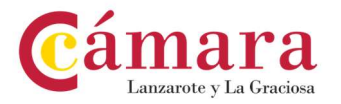

 Una vez se pinche, saltará un mensaje en el que dirá: *El apoderamiento quedará "Sin Autorizar". RECUERDE QUE DEBE SER AUTORIZADO POR EL APODERADO.* Acto seguido se deberá continuar y firmar el formulario que se ha rellenado:

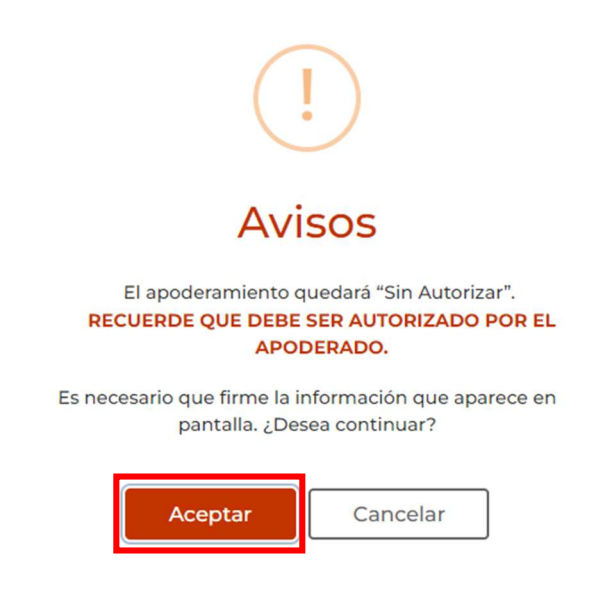

8. Tras el paso anterior realizado por el poderdante, el apoderado deberá de acceder a través del mismo enlace indicando en el inicio de este documento, y marcar, en esta ocasión, la opción de apoderado:

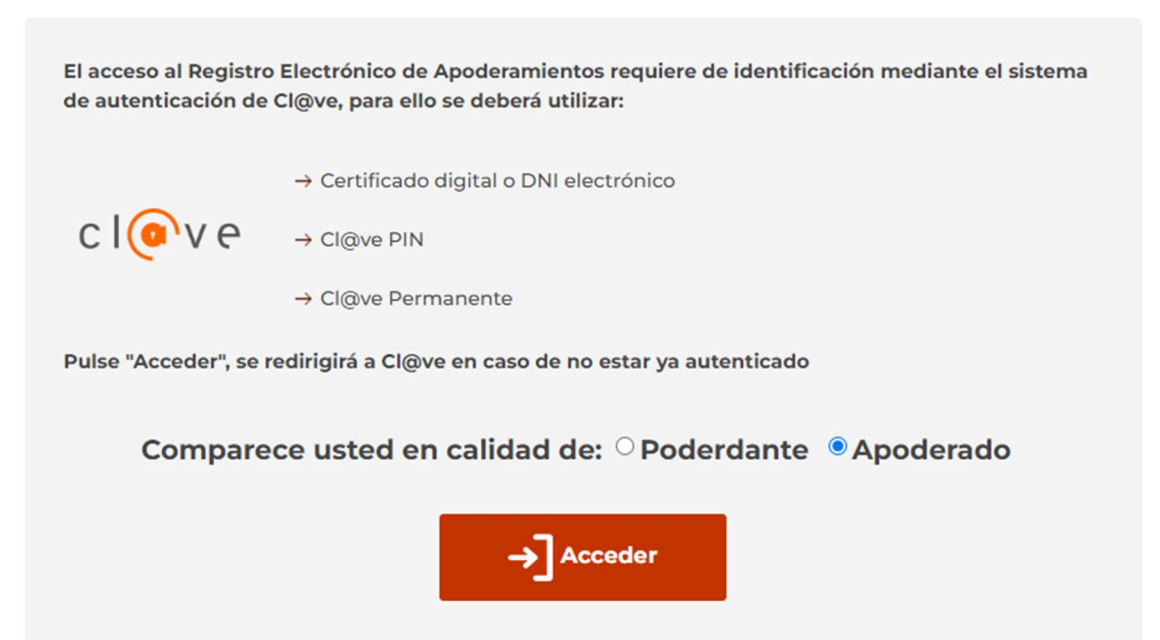

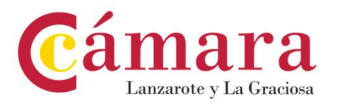

9. Una vez se haya accedido, hay que dirigirse en la parte superior central a *Mis apoderamientos:* 

| Apoderamient   | OS     |            |            |                                   |  |  |
|----------------|--------|------------|------------|-----------------------------------|--|--|
| NIF poderdante | Nombre | Apellido 1 | Apellido 2 | Búsqueda Avanzada<br>Razón social |  |  |
| NIF apoderado  | Nombre | Apellido 1 | Apellido 2 | Razón social                      |  |  |

10. En la parte inferior de esa misma pantalla, aparecerá las opciones de aceptar, renunciar, revocar, o prorrogar el poder, para aceptarlo <u>habrá que pinchar en el poder correspondiente y en el campo que pone **Aceptar**:</u>

| Aceptar Renunciar Revocar Prorrogar<br>viso:<br>'ara ver el detalle del apoderamiento, pulse doble clic sobre uno de los apoderamientos de los que aparecen en el<br>stado. |           |                                 |               |                                                                                                    | n en el                |            |                        |
|----------------------------------------------------------------------------------------------------|-----------|---------------------------------|---------------|----------------------------------------------------------------------------------------------------|------------------------|------------|------------------------|
| ID Poderdante                                                                                                    | Apoderado | Descripción                     | Estado        | Tipo                                                                                                    | Fecha Vigen<br>Desde 💂 | Hasta      | F.Creació 📥<br>V       |
|                                                                                                    |           | Cabildo Insular<br>de Lanzarote | Sin autorizar | Tipo B:<br>Apoderamiento<br>general ante<br>una<br>administración<br>y sus<br>organismos<br>públicos o ante<br>un organismo<br>público o<br>entidad | 25/07/2024             | 31/07/2024 | 24/07/2024<br>14:15:34 |

11. Una vez se ha pinchado en aceptar, saldrá una pantalla donde indica que se va a aceptar el apoderamiento, en caso de querer continuar hay que pinchar en *Aceptar:* 

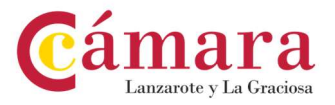

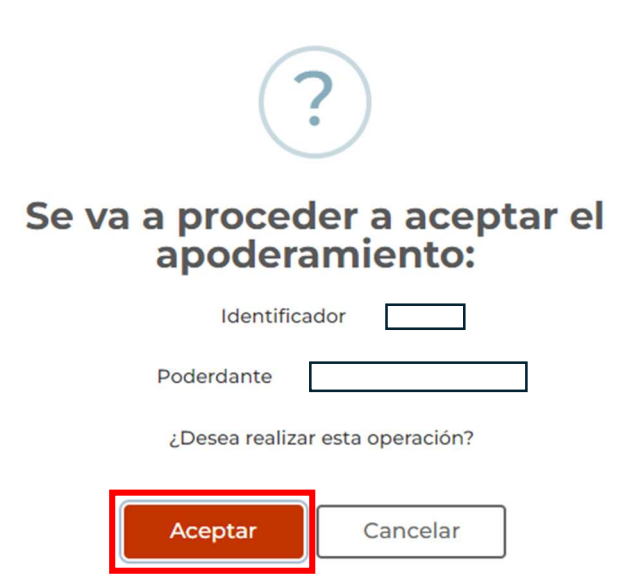

12. A continuación, nos dirigirá a una nueva ventana donde indica el trámite que se está realizando, *Aceptar Apoderamiento, Cabildo Insular de Lanzarote,* y detalla toda la información del apoderamiento. Tras su revisión, en la parte inferior de esa pantalla aparecerá las opciones de *Volver* y *Firmar y Aceptar,* hay que pinchar en *Firmar y Aceptar:* 

| Volver Firmar y Acep | tar |
|----------------------|-----|
|----------------------|-----|

13. Acto seguido nos informará que para poder continuar es necesario firmar la información que se ha podido visualizar previamente, teniendo que pinchar en *Aceptar:* 

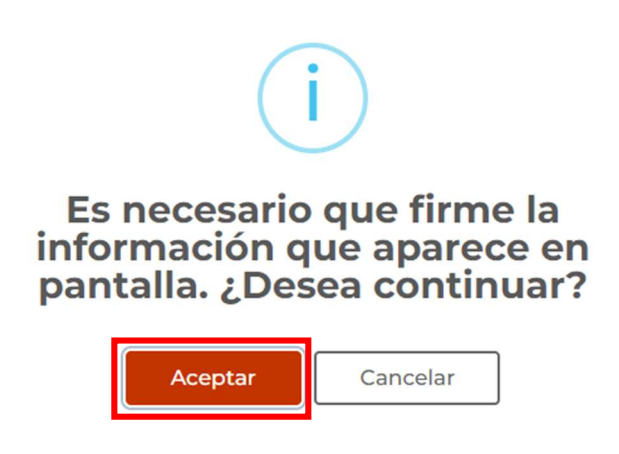

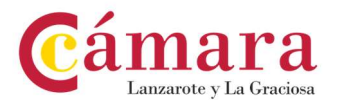

14. Tras la aceptación, saltará un mensaje en el que se indica que *El proceso de aceptación del apoderamiento se ha realizado correctamente.* Asimismo, en la parte inferior de esa misma pantalla ya aparecerán los justificantes de Inscripción y Aceptación del apoderamiento:

| Jus | Justificantes                   |                                |              |         |                        |                |                   |  |  |  |
|-----|---------------------------------|--------------------------------|--------------|---------|------------------------|----------------|-------------------|--|--|--|
|     | Nombre<br>Trámite               | Descripción Trámite            | Тіро         | Formato | Fecha                  | Origen         | Estado            |  |  |  |
|     | Aceptación de<br>apoderamiento  | Justificante de<br>aceptación  | Justificante | .pdf    | 24/07/2024<br>14:35:38 | Administración | Autorizado        |  |  |  |
|     | Inscripción de<br>apoderamiento | Justificante de<br>inscripción | Justificante | .pdf    | 24/07/2024<br>14:15:34 | Administración | Sin autorizar 🛛 🚺 |  |  |  |

15. Por último, con la realización de todos estos pasos ya habrá finalizado el trámite, y tanto en el apartado de *Mis apoderamientos* del poderdante como del apoderado, pinchando dos veces sobre el apoderamiento realizado, nos llevará a la página mencionada en el punto anterior (*punto número 14*), donde se podrá descargar el documento las veces que sean necesarias. Este es el documento acreditativo del apoderamiento que será necesario aportar en la solicitud de subvención.